# Scales

Scales are a way of evaluating or rating a student's performance. Administrators can create standard scales which are available across the site, and teachers can create custom scales just for their own course. If you prefer, you can use grade points or no grade at all. The following guide will discuss how to create new scales, edit existing scales, and using scales.

### How do I create a new scale?

- I. Navigate to the **Gradebook**, then to **Scales**.
- 2. You are now on the Course Scales page. Select Add a new scale on the bottom left of the page.
- 3. Enter a Name for the scale.
- 4. Ignore the **Standard scale** option, if present.
- 5. Enter the Scale from lowest to highest in the next box. Separate each value by a comma.
- 6. Select Save changes.

# How do I edit an existing scale?

- I. Navigate to the **Gradebook**, then to **Scales**.
- 2. You are now on the Course Scales page. Select the gear icon

\*

next to the scale you wish to edit.

- 3. Edit the scale settings as desired.
- 4. Select **Save changes** when finished.

# How do I grade an assignment with a scale?

Changing the grade type for online Moodle activities and for offline assignments require different processes. Each is described below.

### **Online Moodle Activities**

1. Navigate to Gradebook setup in the Administration block.

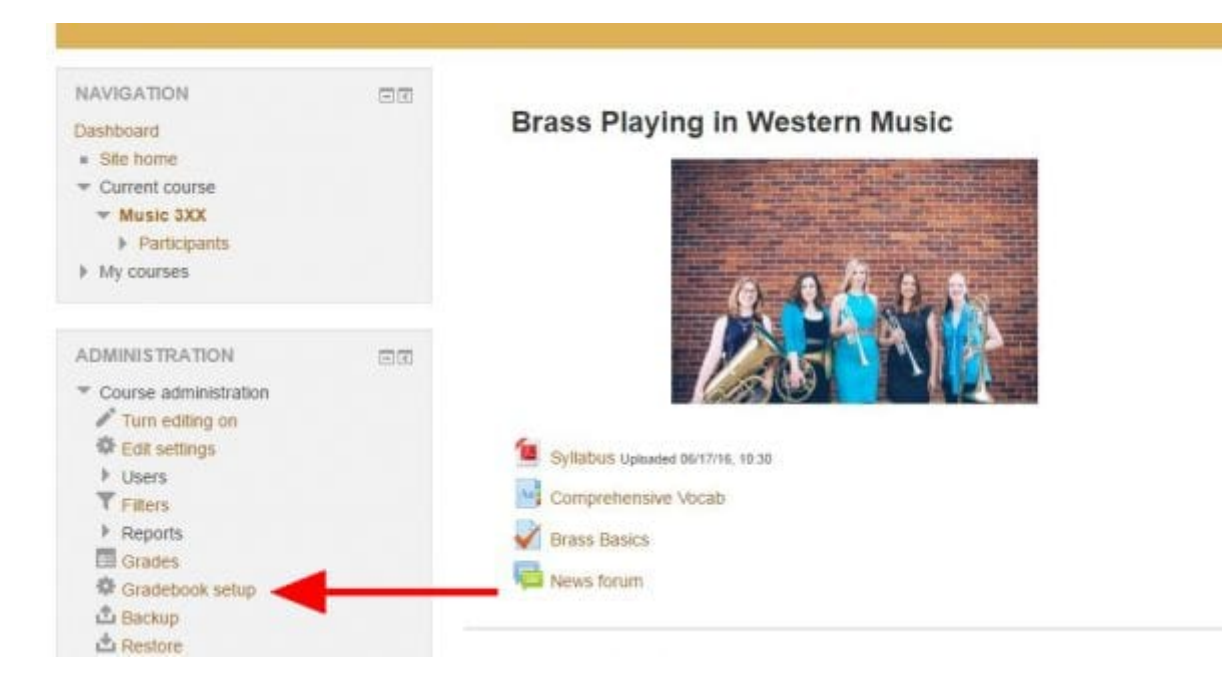

- 2. Select the name of the activity.
- 3. In the Administration block, select Edit settings.

| NAVIGATION E<br>Dashboard<br>= Site home<br>* Current course<br>* Music 3XX<br>> Participants<br>* Classical Era<br>Classical Era<br>Classical Era<br>Classical Era<br>Classical Era<br>Classical Era<br>Classical Era<br>Classical Era<br>Classical Era<br>Classical Era<br>Classical Era<br>Classical Era<br>Classical Era<br>Classical Era<br>Classical Era<br>Classical Era | Haydn Trumpet     Describe the performance technic<br>century with reference to the performance technic<br>century with reference to the performance technic<br>see attached document for full re-<br>lense Haydn Trumpet Concertor<br>Visible groups: All participants<br>Grading summary | Haydn Trumpet Concerto Paper Describe the performance techniques necessary for a successful performance on keyed trumpet of Ha century with reference to the piece's composition (instrumentation, melody, structure, etc.) and historic See attached document for full requirements.  Wisible groups: All participants  Grading summary |  |  |  |
|----------------------------------------------------------------------------------------------------|----------------------------------------------------------------------------------------------------|----------------------------------------------------------------------------------------------------|--|--|--|
| ADMINISTRATION    Assignment administration  Edit settings  Locally assigned roles  Permissions  Check permissions                                                                                                    | Participants Submitted Needs grading Due date Time remaining                                                                                                    | 5<br>1<br>0<br>Thursday, June 30, 2016, 12:00 AM<br>Assignment is due                                                                                                    |  |  |  |
| <ul> <li>Filters</li> <li>Logs</li> <li>Backup</li> <li>Restore</li> <li>Advanced grading</li> <li>View gradebook</li> <li>View/grade all submissions</li> <li>Download all submissions</li> </ul>                                                                                                    | Submission status                                                                                                    | Viewigrade all submissions                                                                                                    |  |  |  |
| Course administration                                                                                                    | Submission status                                                                                                    | Submitted for grading                                                                                                    |  |  |  |

4. You are now on the activity update page. Scroll down to **Grade** settings and expand the section.

| Maximum number of uploaded files 1 *                        |
|-------------------------------------------------------------|
| Maximum submission size (*) Activity upload limit (250MB) * |
| Feedback types                                              |
| Submission settings                                         |
| Group submission settings                                   |
| Notifications                                               |
| > Grade                                                     |
| Common module settings                                      |
| ▶ Restrict access                                           |

- 5. Change the **Grade** type to be **Scale**.
- 6. Select the desired scale.
- 7. Select **Save and display** at the bottom of the page.
- 8. Use the activity's grading interface to assign grades. For assignments, this is linked as **View/grade submissions**.

### Offline Grade Items

I. Navigate to **Gradebook setup** in the **Administration** block.

| NAVIGATION<br>Dashboard<br>= Site home<br>Turrent course<br>Turrent course<br>Music 3XX<br>Participants<br>My courses  | Brass Playing in Western Music                                                |
|----------------------------------------------------------------------------------------------------|-------------------------------------------------------------------------------|
| ADMINISTRATION Course administration Turn editing on Edit settings Users Filters Reports Grades Gradebook setup Backup | Syllabus Upbaded 06/17/16, 10:30 Compretiensive Vocab Brass Basics Wews forum |

2. Select Edit in the Actions column and then Edit settings.

| Name                                                                                                    | Weights 🗇 |   | s 🗇    | Max goode | Actions            | Select     |
|----------------------------------------------------------------------------------------------------|-----------|---|--------|-----------|--------------------|------------|
| Sample Course: Music 3xx                                                                                                    |           |   |        | - · · \   | Edit •             | All / None |
| လူ 🏬 Assignments                                                                                                    |           |   |        |           | Edit-              | All / None |
| 🗞 🛃 Brass Basics                                                                                                    |           |   | 18.216 | 49.00     |                    |            |
| In the second second se |           | 8 | 16.729 | 45.00     | © Edit<br>settings |            |
| 💊 🧔 Haydn Trumpet Concerto Paper                                                                                                    |           |   | 27.881 | 75.00     | Edit +             | 8          |

- 3. For Grade type, select Scale.
- 4. Select the desired scale.
- 5. Select Save changes.
- 6. Assign grades through the **Grader report** or the **Single view** report. Learn more about <u>gradebook</u> <u>navigation (https://wp.stolaf.edu/it/?page\_id=9992)</u> if you cannot find these pages.

## How are scales scored in the gradebook?

Let there be n values in a scale. The lowest rating will score zero points. The next ratings will be: I/(n-I), 2/(n-I), and so on. The highest score possible is (n-I)/(n-I). Consider the following scale:

Not cool, Not very cool, Fairly cool, Cool, Very cool, The coolest thing ever!

It has six values. "Not cool" will score 0/5. "Fairly cool" will score 2/5. "The coolest thing ever!" will score 5/5.

If you would like to use a scale to give feedback to a student without any impact on their course grade, edit the weight of the item on the **Gradebook setup** page. If you cannot locate this page, visit the <u>gradebook</u> <u>steup documentation (https://wp.stolaf.edu/it/?page\_id=10053)</u>.

Now that you know how to create, edit, and use scales, learn about <u>rubrics (https://wp.stolaf.edu/it/?</u> <u>page\_id=10107</u>), another tool to assess students.